# Краткое руководство

## Информация о принтере

# Использование панели управления принтера

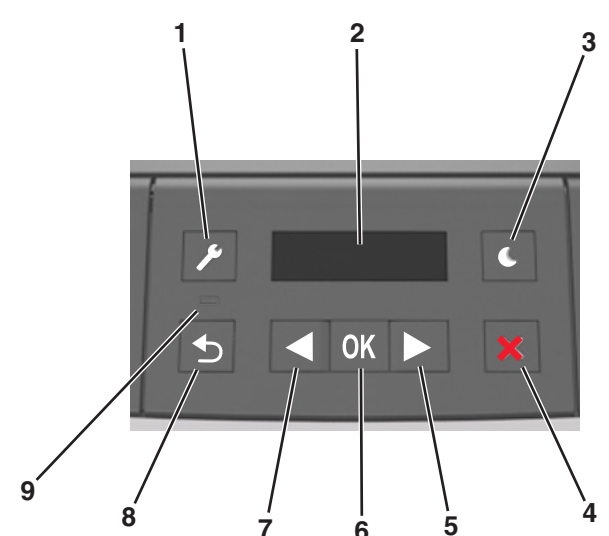

|   | Компонент             | Назначение                                                                                                    |  |
|---|-----------------------|----------------------------------------------------------------------------------------------------|--|
| 1 | Кнопка вызова<br>меню | Служит для открытия меню.<br>Примечания.                                                                                                    |  |
|   |                       | <ul> <li>Эти меню доступны, только когда<br/>принтер находится в состоянии<br/>Готов.</li> </ul>                                                                       |  |
|   |                       | <ul> <li>Нажатие кнопки при перемещении<br/>по меню возвращает пользователя к<br/>меню более высокого высшего<br/>уровня на панели управления<br/>принтера.</li> </ul> |  |
| 2 | Отобразить            | Просмотр параметров сканирования, а также сообщений о состоянии и ошибках.                                                                                             |  |

|   | Компонент                    | Назначение                                                                                                    |  |
|---|------------------------------|----------------------------------------------------------------------------------------------------|--|
| 3 | Кнопка «Сон»                 | Переход в спящий режим или режим гибернации.                                                                                                    |  |
|   |                              | Примечания.                                                                                                    |  |
|   |                              | <ul> <li>Нажатие любой кнопки приведет к<br/>выводу принтера из спящего<br/>режима.</li> <li>Нажатие кнопки перехода в спящий<br/>режим или переключателя питания<br/>выводит принтер из режима гибер-<br/>нации.</li> </ul>                                                                                                    |  |
| 4 | Кнопка "Стоп"                | <ul> <li>Выход из режима меню и возврат в состояние готовности.</li> <li>Прерывание операции принтера, например печати или загрузки шрифтов.</li> </ul>                                                                                                    |  |
| 5 | Кнопка со<br>стрелкой вправо | <ul> <li>Прокрутка меню или перемещение<br/>между экранами и пунктами меню.</li> <li>Прокрутка параметров или текста.<br/>Для меню с числовыми значениями<br/>нажмите и удерживайте кнопку со<br/>стрелкой для прокрутки списка<br/>параметров. Отпустите кнопку при<br/>появлении на дисплее требуемого<br/>значения.</li> </ul> |  |
| 6 | кнопка<br>"Выбрать"          | <ul> <li>Служит для открытия меню.</li> <li>Открывает пункт меню и отображает<br/>возможные значения или настройки.<br/>Текущий параметр по умолчанию<br/>отмечен звездочкой (*).</li> <li>Используется для сохранения отобра-<br/>жаемого значения в виде новой<br/>пользовательской настройки по<br/>умолчанию</li> </ul>       |  |
| 7 | Кнопка со<br>стрелкой влево  | <ul> <li>Прокрутка меню или перемещение<br/>между экранами и пунктами меню.</li> <li>Прокрутка параметров или текста.<br/>Для меню с числовыми значениями<br/>нажмите и удерживайте кнопку со<br/>стрелкой для прокрутки списка<br/>параметров. Отпустите кнопку при<br/>появлении на дисплее требуемого<br/>значения.</li> </ul> |  |
| 8 | кнопка "Назад"               | Возврат к предыдущему экрану.                                                                                                    |  |
| 9 | Световой<br>индикатор        | Определение состояния принтера.                                                                                                    |  |

# Знакомство с цветами света кнопки перехода в спящий режим и цветами индикатора

Цвета кнопки перехода в спящий режим и цвета индикатора на панели управления принтера обозначают состояние принтера.

| Световой индикатор                                                                                    | Состояние принтера                                         |                                                                                 |  |
|----------------------------------------------------------------------------------------------------|------------------------------------------------------------|---------------------------------------------------------------------------------|--|
| Выкл                                                                                                  | Принтер отключен или находится в<br>режиме гибернации.     |                                                                                 |  |
| Мигает зеленым цветом                                                                                 | Принтер прогревается, обрабатывает<br>данные или печатает. |                                                                                 |  |
| Постоянно горит<br>зеленым цветом                                                                     | Принтер включен, но простаивает.                           |                                                                                 |  |
| Мигает красным цветом                                                                                 | Требуется вмешательство пользо-<br>вателя.                 |                                                                                 |  |
| Свет кнопки перехода в<br>спящий режим                                                                | 3                                                          | Состояние принтера                                                              |  |
| Выкл                                                                                                  |                                                            | Принтер выключен, находится в<br>режиме ожидания или в состоянии<br>готовности. |  |
| Постоянно горит желтым цветом                                                                         |                                                            | Принтер находится в режиме сна.                                                 |  |
| Мигает желтым                                                                                         |                                                            | Принтер входит в или выходит из<br>режима гибернации.                           |  |
| Мигает желтым 0,1 секун<br>затем полностью переста<br>гореть в течение 1,9 секу<br>и так попеременно. | іды,<br>ает<br>нды,                                        | Принтер находится в режиме<br>гибернации.                                       |  |

# Загрузка бумаги и специальных материалов для печати

### Задание формата и типа бумаги

1 На панели управления принтера выберите:

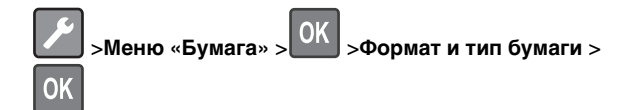

2 Выберите Размер лотка [x] или Тип Лотка [x], а затем

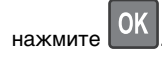

3 Измените значение формата или типа бумаги, а затем

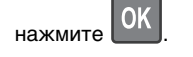

#### Примечания.

- Параметр формата бумаги для стандартного лотка на 250 листов (Лоток 1), дополнительного лотка на 250 или 550 листов (Лоток 2) и многоцелевого устройства подачи необходимо настроить вручную с помощью меню «Формат бумаги».
- Заводской настройкой по умолчанию для параметра «Тип бумаги» в Лотке 1 является значение «Обычная бумага».
- Заводской настройкой по умолчанию для параметра «Тип бумаги» в многоцелевом устройстве подачи является значение «Пользовательский тип 6».
- Параметр «Тип бумаги» необходимо выставить вручную для всех лотков.

### Настройка параметров для бумаги формата Universal

Формат бумаги Universal задается пользователем и позволяет печатать на бумаге, имеющей формат, не представленный в меню принтера.

#### Примечания.

- Наименьший поддерживаемый формат Universal 76 х127 мм (3 х 5 дюймов) загружается только в многоцелевое устройство подачи.
- Наибольший формат Universal 216 x 355,6 мм (8,5 х 14 дюймов) загружается только во все устройства для подачи бумаги.

На панели управления принтера выберите:

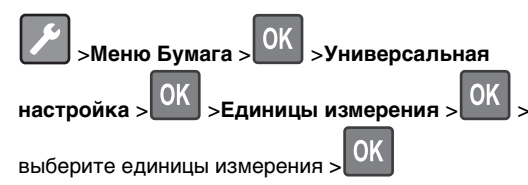

#### Задание высоты и ширины листа бумаги

- 1 На панели управления принтера выберите:
- >Меню Бумага > ОК >Универсальная OK >Единицы измерения : настройка > выберите единицы измерения > ОК
- 2 С помощью кнопок со стрелками выберите пункт Высота при книжной ориентации ИЛИ Ширина при книжной

ориентации, а затем нажмите

3 Измените параметры и нажмите кнопку

#### Загрузка бумаги в лотки

- ВНИМАНИЕ-ВОЗМОЖНОСТЬ ТРАВМЫ: Для 🛄 уменьшения риска нестабильной работы оборудования загружайте каждый лоток отдельно. Остальные устройства подачи или лотки держите закрытыми.
- 1 Полностью извлеките лоток.

Примечание. Не отсоединяйте лотки во время печати задания, а также при отображении на дисплее принтера сообщения Занят. Это может привести к замятию бумаги.

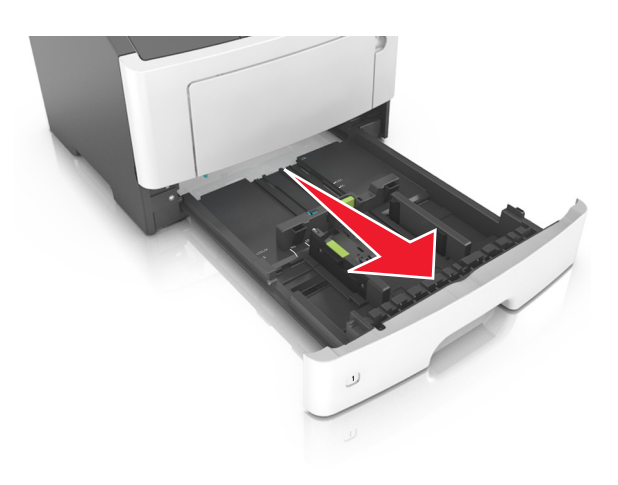

2 Сожмите, а затем передвиньте направляющую ширины в положение, соответствующее формату загружаемой бумаги.

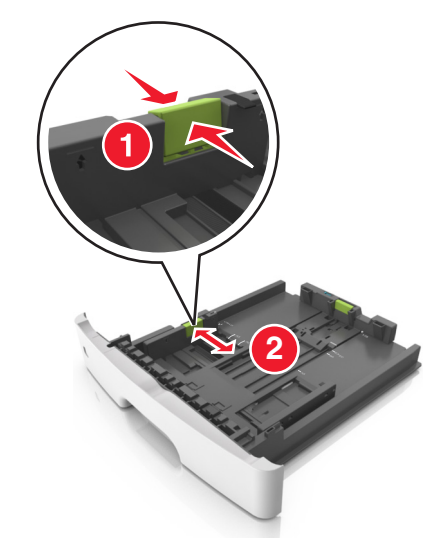

3 Сожмите, а затем передвиньте направляющую длины в положение, соответствующее формату загружаемой бумаги.

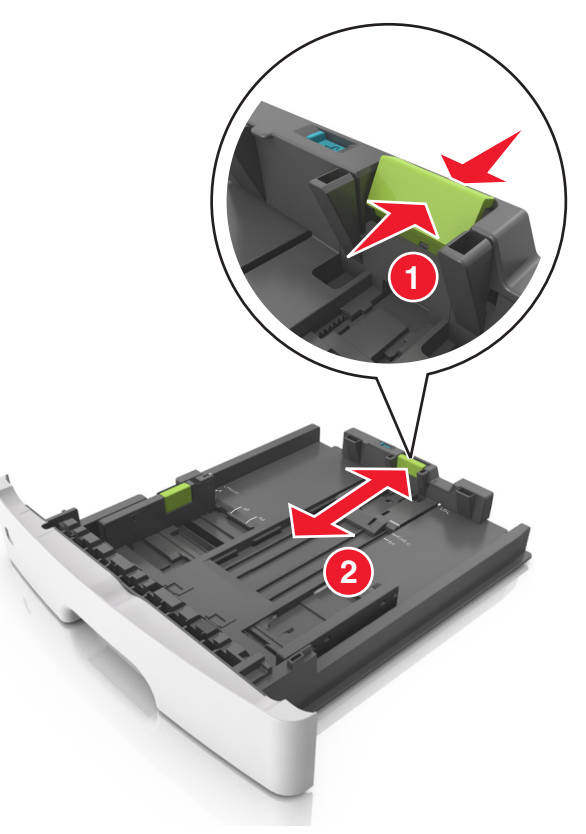

#### Примечания.

- Для некоторых форматов бумаги, таких как letter, legal и A4, сожмите и передвиньте направляющую назад, чтобы бумага уместилась по всей длине.
- При загрузке бумаги формата Legal направляющая длины выходит за пределы основания, подвергая бумагу воздействию пыли. Чтобы защитить бумагу от пыли, отдельно приобретите пылезащитный чехол. Для получения сведений обратитесь в службу поддержки клиентов.
- Если вы загружаете в стандартный лоток бумагу формата А6, сначала сожмите, а потом переместите направляющие длины в середину лотка в положение, соответствующее формату А6.

 Проверьте, чтобы направляющие ширины и длины для бумаги соответствовали индикаторам формата внизу лотка.

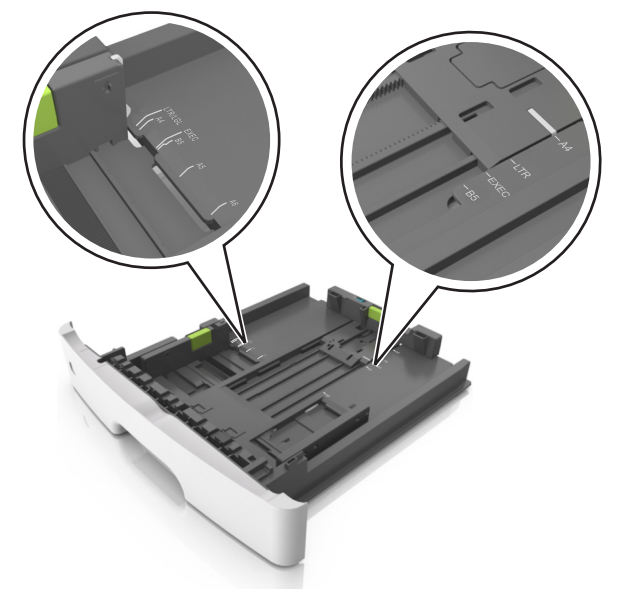

4 Изогните стопку несколько раз в разные стороны для разделения листов, затем пролистайте ее. Не загружайте бумагу со складками и сгибами. Выровняйте края стопки на плоской поверхности.

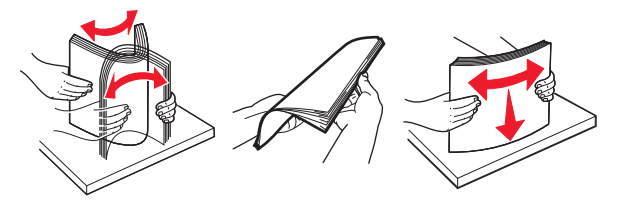

5 Загрузите стопку бумаги.

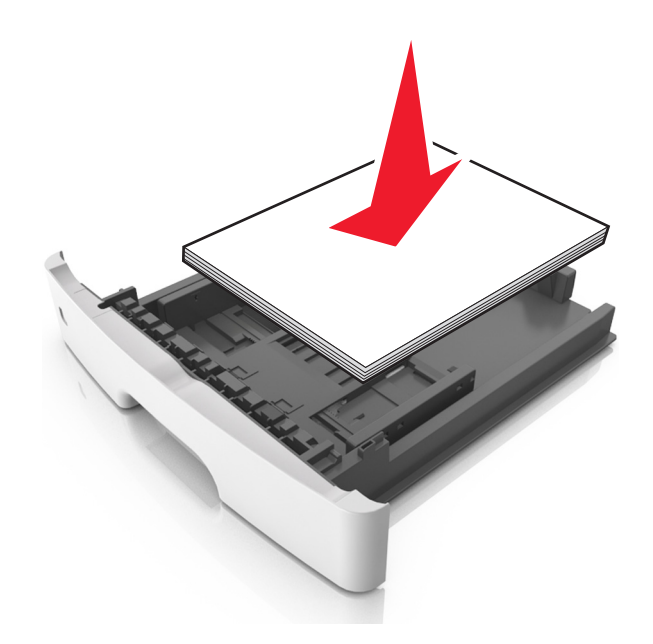

#### Примечания.

- Загружайте бумагу из вторсырья или печатные бланки стороной для печати вниз.
- Загружайте бумагу с перфорированными отверстиями вверху страницы отверстиями к передней стороне лотка.
- Положите фирменные бланки лицевой стороной вниз и верхним краем листа к передней стенке лотка. Для выполнения двусторонней печати фирменные бланки следует загружать лицевой стороной вверх, нижним краем к передней части лотка.
- Убедитесь в том, что бумага не превышает максимальной высоты, отмеченной индикатором максимальной загрузки, расположенным на боку направляющей ширины.

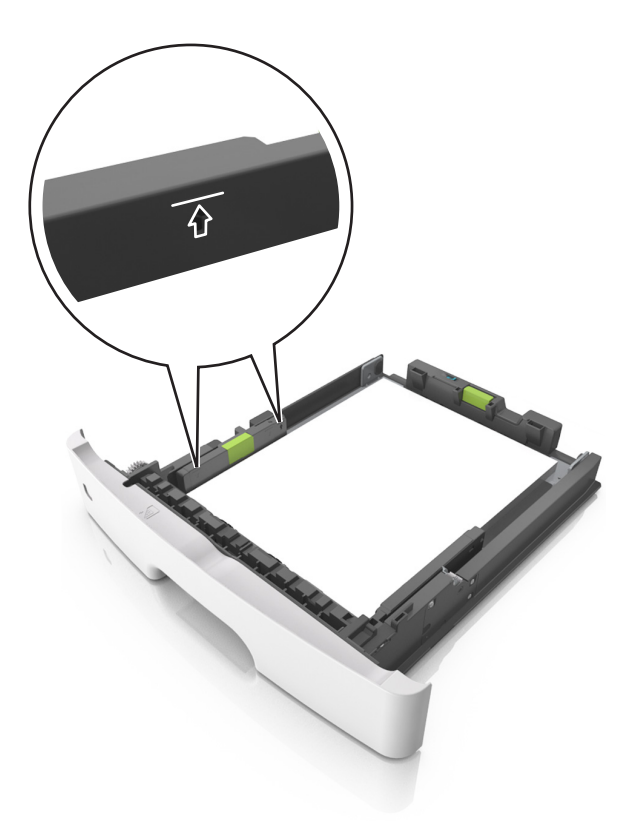

6 Вставьте лоток.

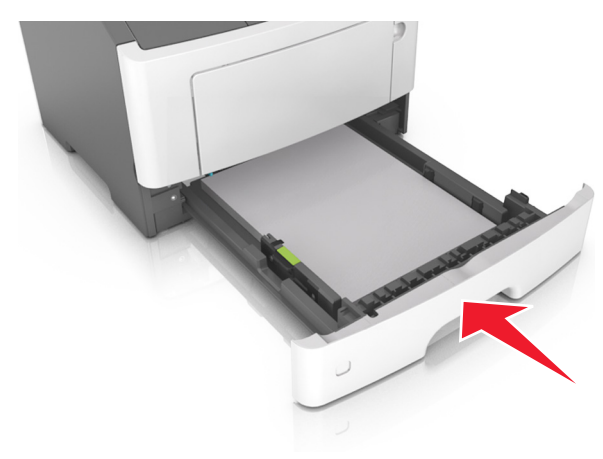

7 В меню «Бумага» на панели управления принтера задайте тип и формат бумаги в соответствии с загруженной в лоток бумагой.

**Примечание.** Укажите правильный формат и тип бумаги, чтобы избежать замятий бумаги и неполадок, связанных с качеством печати.

# Загрузка многоцелевого устройства подачи

Многоцелевое устройство подачи используется при печати на бумаге разных форматов и типов или на специальной бумаге, например, на карточках, прозрачных пленках и конвертах. Можно также изменить значения параметров для выполнения отдельных заданий печати на фирменных бланках.

1 Откройте многоцелевое устройство подачи.

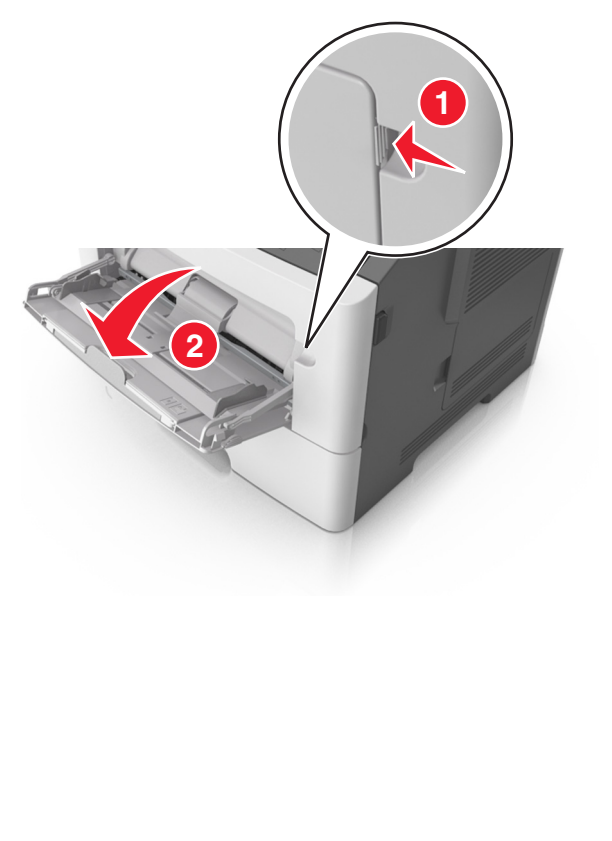

**а** Извлеките раскладную часть многоцелевого устройства подачи.

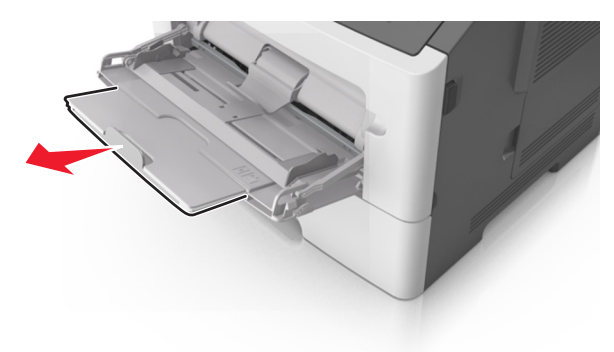

**б** Осторожно вытащите раскладную часть таким образом, чтобы полностью выдвинуть и открыть многоцелевое устройство подачи.

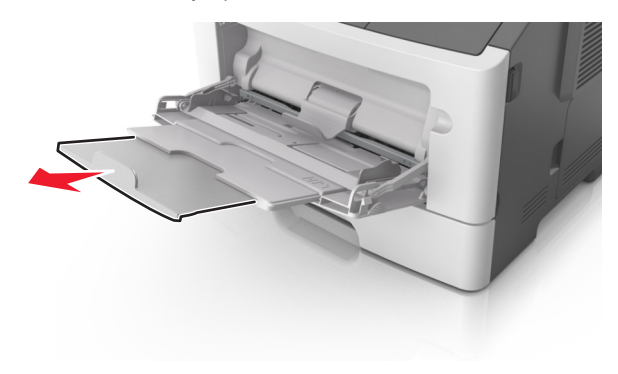

2 Прижмите язычок на левой направляющей ширины, а затем переместите направляющие в положение, соответствующее формату загружаемой бумаги.

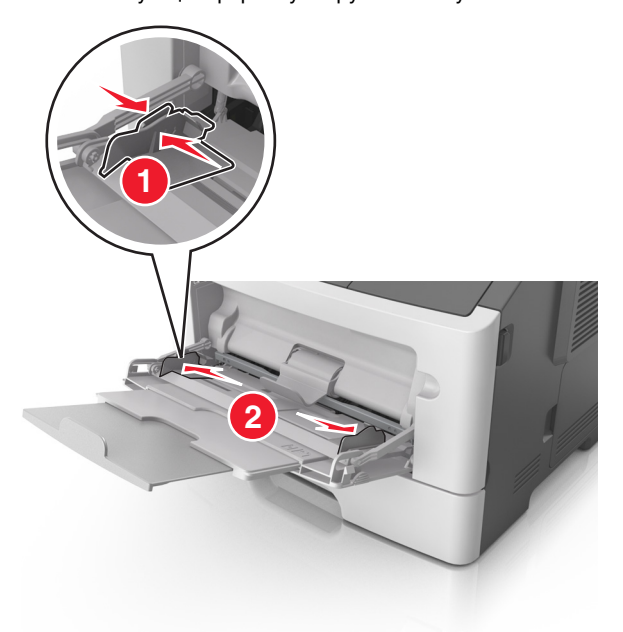

- **3** Подготовьте бумагу или специальный материал для загрузки.
  - Изогните стопку бумаги несколько раз в разные стороны для разделения листов, затем пролистайте стопку. Не загружайте бумагу со складками и сгибами. Выровняйте края стопки на плоской поверхности.

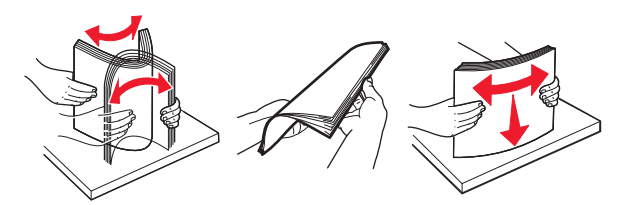

- Удерживайте стопку прозрачных пленок за края. Согните стопку прозрачных пленок, чтобы они не слипались, затем разверните ее веером. Выровняйте края стопки на плоской поверхности.
  - **Примечание.** Не дотрагивайтесь до рабочей стороны прозрачных пленок. Следите за тем, чтобы не поцарапать пленки.

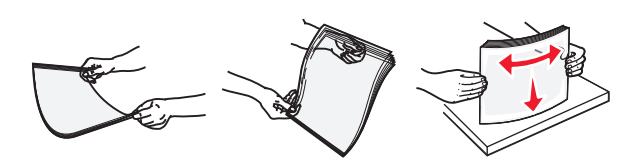

 Изогните стопку конвертов несколько раз в разные стороны для разделения конвертов, затем пролистайте стопку. Выровняйте края стопки на плоской поверхности.

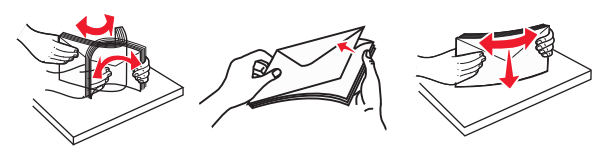

4 Загрузите бумагу или специальный материал для печати.

#### Примечания.

- Не прилагайте усилий при загрузке обычной или специальной бумаги в многоцелевое устройство подачи.
- Убедитесь в том, что толщина обычной или специальной бумаги ниже индикатора максимальной загрузки бумаги, размещенном на направляющих бумаги. Переполнение лотка может вызывать замятия бумаги.

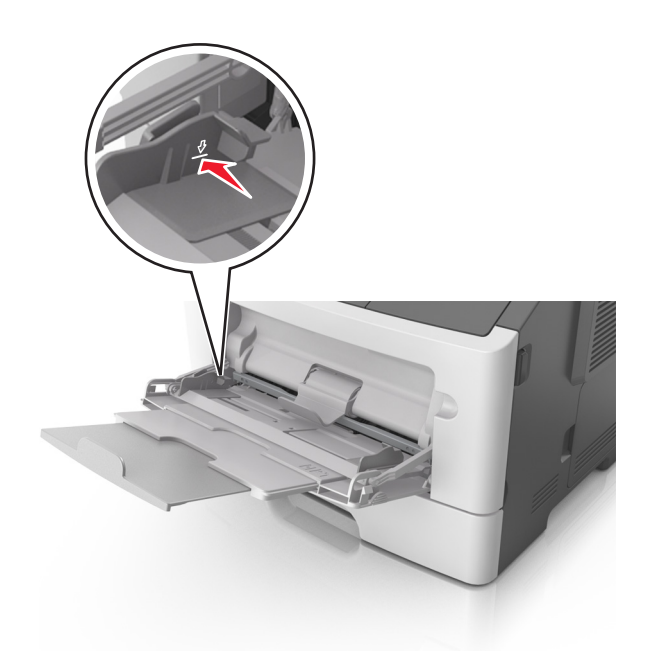

 Бумагу, прозрачные пленки и карточки следует загружать стороной для печати вверх, верхним краем в принтер. Дополнительные сведения о загрузке прозрачных пленок см. на их упаковке.

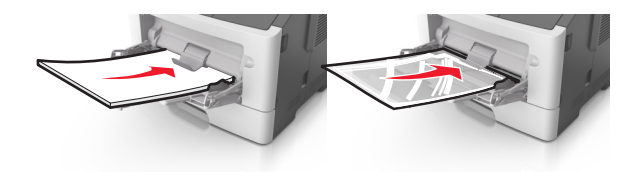

**Примечание.** При загрузке бумаги формата A6 убедитесь, что раскладная часть многоцелевого устройства подачи слегка упирается в край бумаги, так что несколько последний листов бумаги остаются на своем месте.

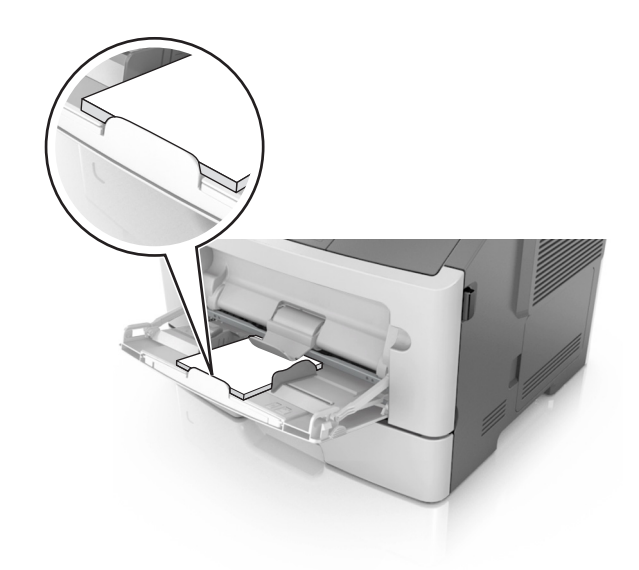

 Фирменные бланки следует загружать лицевой стороной вверх, верхним краем к принтеру. Для выполнения двусторонней печати фирменные бланки следует загружать лицевой стороной вниз, нижним краем к принтеру.

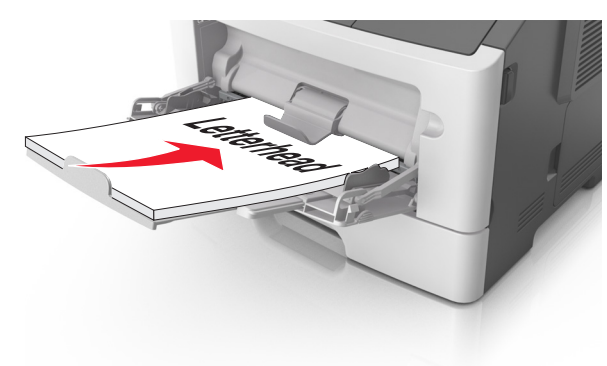

 Загрузите конверты в левую часть устройства подачи клапаном вниз.

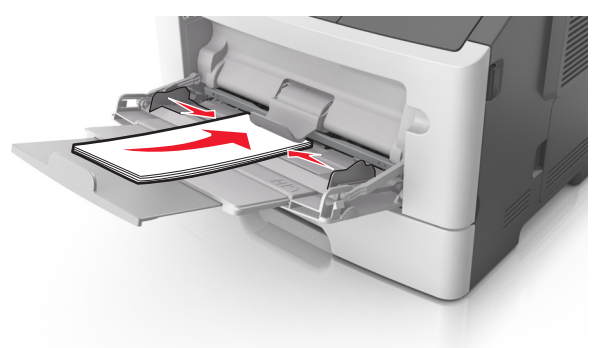

#### ПРЕДУПРЕЖДЕНИЕ. Возможность

повреждения: Не используйте конверты со штампами, зажимами, застежками, окнами, подкладкой и самоклеющимися деталями. Использование таких конвертов может привести к серьезному повреждению принтера.

5 С панели управления принтера откройте меню «Бумага» и установите формат и тип бумаги в соответствии с бумагой или специальной бумагой, загружаемой в многоцелевое устройство подачи.

# Связывание лотков и исключение лотков из цепочки связи

# Связывание лотков и исключение лотков из цепочки связи

#### Использование встроенного веб-сервера

1 Откройте веб-браузер и в поле адреса введите IP-адрес принтера.

#### Примечания.

- В разделе TCP/IP меню «Сеть/порты» проверьте IPадрес принтера. IP-адрес отображается в виде четырех наборов цифр, разделенных точками, например 123.123.123.123.
- Если используется прокси-сервер, временно отключите его, чтобы обеспечить правильную загрузку веб-страницы.

- 2 Выберите Параметры >меню «Бумага».
- **3** Изменение параметров лотков для указания формата и типа бумаги для данного лотка.
  - Для связывания лотков проверьте, чтобы для другого лотка был указан такой же формат и тип бумаги.
  - Для отмены связи между лотками проверьте, чтобы для лотков были указаны разные форматы и типы бумаги.
- 4 Нажмите кнопку Отправить.

#### Использование программы настройки принтера на компьютере

В зависимости от операционной системы для доступа к меню «Бумага» необходима служебная программа настройки локального принтера или программа Printer Settings.

**Примечание.** Также можно указать формат бумаги и тип лотка, используя панель управления принтера. Подробнее см. «Задание формата и типа бумаги» на стр. 1.

#### ПРЕДУПРЕЖДЕНИЕ. Возможность

повреждения: Загруженная в лоток бумага должны быть такого же типа, как и указанная в настройках принтера. Температура термоблока изменяется в зависимости от указанного типа бумаги. Если параметры не настроены надлежащим образом, при печати могут возникнуть проблемы.

# Настройка имени пользовательского типа бумаги

#### Использование Embedded Web Server

 Откройте веб-обозреватель и в поле адреса введите IPадрес принтера.

#### Примечания.

- Распечатайте страницу настройки сети или настроек меню и найдите IP-адрес в разделе TCP/IP. IP-адрес отображается в виде четырех наборов цифр, разделенных точками, например 123.123.123.123.
- Если используется прокси-сервер, временно отключите его, чтобы обеспечить правильную загрузку веб-страницы.
- 2 Выберите Параметры >Меню «Бумага» >Пользовательские имена.

- **3** Выберите пользовательское имя, а затем введите новое имя пользовательского типа бумаги.
- 4 Нажмите кнопку Отправить.
- 5 Нажмите **Пользовательские типы** и проверьте, было ли заменено пользовательское имя на новое.

# Использование программы настройки принтера на компьютере (только для Windows)

Доступ к меню пользовательских параметров с помощью служебной программы настройки локального принтера.

# Настройка пользовательского типа бумаги

#### Использование Embedded Web Server

 Откройте веб-обозреватель и в поле адреса введите IPадрес принтера.

#### Примечания.

- Распечатайте страницу настроек сети или страницу настроек меню, а потом найдите IP-адрес в разделе TCP/IP. IP-адрес отображается в виде четырех наборов цифр, разделенных точками, например 123.123.123.123.
- Если используется прокси-сервер, временно отключите его, чтобы обеспечить правильную загрузку веб-страницы.

#### 2 Выберите Параметры >Меню «Бумага» >Пользовательские типы.

**3** Выберите имя пользовательского типа, а затем выберите пользовательский тип бумаги.

**Примечание.** По умолчанию со всеми названиями заданных пользователем пользовательских типов бумаги связана обычная бумага.

4 Нажмите кнопку Отправить.

#### Использование программы настройки принтера на компьютере

В зависимости от операционной системы для доступа к меню пользовательских параметров необходима служебная программа настройки локального принтера или программа Printer Settings.

# Назначение пользовательского типа бумаги

#### Использование Embedded Web Server

1 Откройте веб-обозреватель и в поле адреса введите IPадрес принтера.

#### Примечания.

- Распечатайте страницу настройки сети или настроек меню и найдите IP-адрес в разделе TCP/IP. IP-адрес отображается в виде четырех наборов цифр, разделенных точками, например 123.123.123.123.
- Если используется прокси-сервер, временно отключите его, чтобы обеспечить правильную загрузку веб-страницы.

#### 2 Выберите Параметры >меню «Бумага».

- 3 В разделе «Конфигурация лотка» выберите источник бумаги, а затем под столбцом типа бумаги выберите пользовательский тип бумаги.
- 4 Нажмите кнопку Отправить.

# Использование программы настройки принтера на компьютере

В зависимости от операционной системы для доступа к меню «Бумага» необходима служебная программа настройки локального принтера или программа Printer Settings.

### Выполняется печать

### Печать документа

#### Печать документа

- 1 В меню «Бумага» на панели управления принтера задайте тип и формат бумаги в соответствии с загруженной бумагой.
- 2 Отправьте задание на печать:

#### Для пользователей OC Windows

а Открыв документ, выберите Файл >Печать.

- б Выберите Свойства, Настройки, Параметры или Настройка.
- в При необходимости настройте нужные параметры.
- г Нажмите ОК >Печать.

#### Для пользователей OC Macintosh

- **а** Настройте параметры в диалоговом окне «Page Setup».
  - 1 Открыв документ, выберите File (Файл) >Page Setup (Параметры страницы).
  - 2 Выберите формат бумаги или создайте пользовательский формат, соответствующий загруженной бумаге.
  - **3** Нажмите **ОК**.
- б Настройте параметры в диалоговом окне «Print».
  - 1 Открыв документ, выберите File >Print. Если необходимо, щелкните значок в виде треугольника, чтобы отобразить дополнительные параметры.
  - 2 При необходимости настройте параметры в диалоговом окне «Print» и раскрывающихся меню.
    - Примечание. Чтобы выполнить печать на бумаге определенного типа, настройте параметр типа бумаги в соответствии с загруженной бумагой или выберите соответствующий лоток или устройство подачи.
  - **3** Нажмите кнопку **Печать**.

#### Настройка плотности тонера

#### Использование встроенного веб-сервера

1 Откройте веб-браузер и в поле адреса введите IP-адрес принтера.

#### Примечания.

- В разделе TCP/IP меню «Сеть/порты» проверьте IPадрес принтера. IP-адрес отображается в виде четырех наборов цифр, разделенных точками, например 123.123.123.123.
- Если используется прокси-сервер, временно отключите его, чтобы обеспечить правильную загрузку веб-страницы.
- 2 Выберите Параметры >Параметры печати >Меню «Качество» >Плотность тонера.
- 3 Настройте значение параметра «Плотность тонера».

4 Нажмите кнопку Отправить.

# Использование программы настройки принтера на компьютере

В зависимости от операционной системы отрегулируйте параметр плотности тонера с помощью служебной программа настройки локального принтера или программы Printer Settings.

#### Использование панели управления принтера

1 На панели управления принтера выберите:

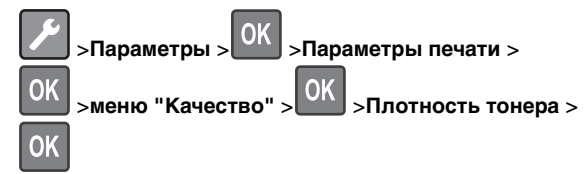

2 Настройка плотности тонера.

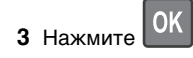

### Печать с мобильного устройства

Чтобы загрузить совместимое приложение для печати с мобильных устройств, посетите наш веб-узел или обратитесь по месту приобретения принтера.

**Примечание.** Кроме того, приложения для печати с мобильных устройств могут быть доступны на сайте производителя этих мобильных устройств.

### Отмена задания на печать

# Отмена задания печати с помощью панели управления принтером

На панели управления принтера нажмите

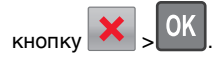

#### Отмена задания печати с компьютера

#### Для пользователей Windows

- 1 Откройте папку принтеров, затем выберите ваш принтер.
- **2** В окне очереди печати выберите задание, которое необходимо отменить, и удалите его.

#### Для пользователей Macintosh

- 1 Из пункта System Preferences (Настройки системы) меню Apple перейдите к вашему принтеру.
- **2** В окне очереди печати выберите задание, которое необходимо отменить, и удалите его.

### Устранение замятий

### Замятие, передняя дверца [20у.хх]

ВНИМАНИЕ-ГОРЯЧАЯ ПОВЕРХНОСТЬ: Внутренние детали принтера могут сильно нагреваться. Во избежание ожогов при прикосновении к горячим поверхностям подождите, пока поверхность остынет.

1 Нажмите кнопку на правой панели принтера и откройте переднюю дверцу.

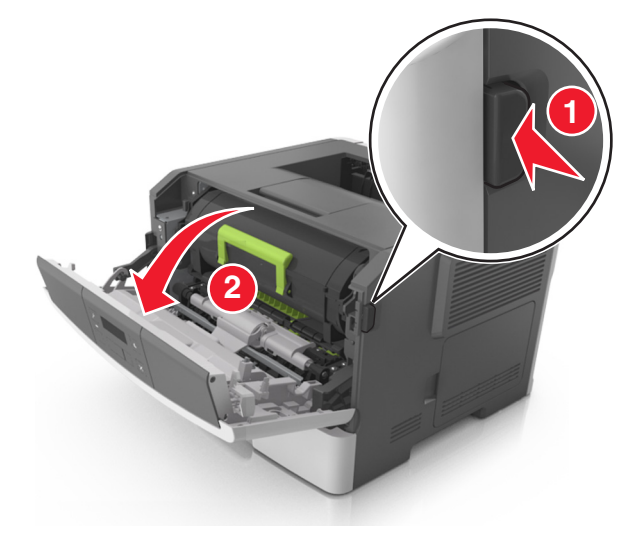

#### 2 Вытяните картридж с тонером за ручку.

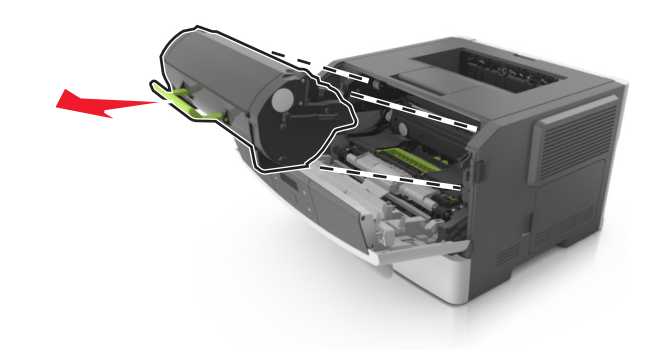

3 Поднимите зеленую ручку и извлеките формирователь изображения из принтера.

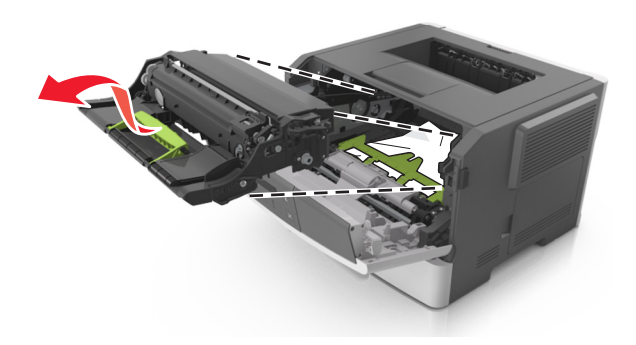

#### ПРЕДУПРЕЖДЕНИЕ. Возможность

повреждения: Не прикасайтесь к фотобарабану. Впоследствии это может привести к снижению качества печати.

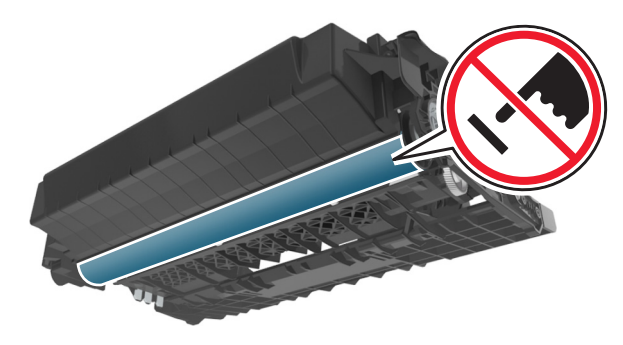

4 Поместите формирователь изображения рядом на ровную гладкую поверхность.

#### ПРЕДУПРЕЖДЕНИЕ. Возможность

повреждения: Не оставляйте формирователь изображения под воздействием света дольше 10 минут. Длительное воздействие света может привести к снижению качества печати.

5 Поднимите зеленую переднюю откидную дверцу принтера.

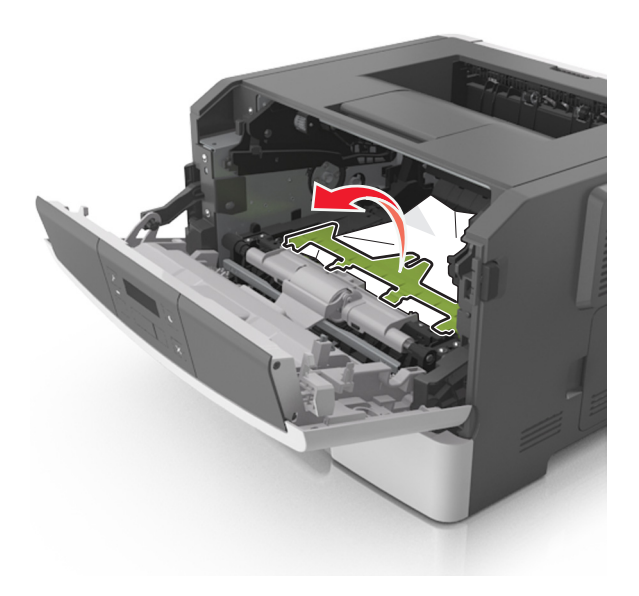

**6** Возьмите замятую бумагу с каждой стороны и аккуратно выньте ее из принтера.

Примечание. Убедитесь в том, что извлечены все обрывки бумаги.

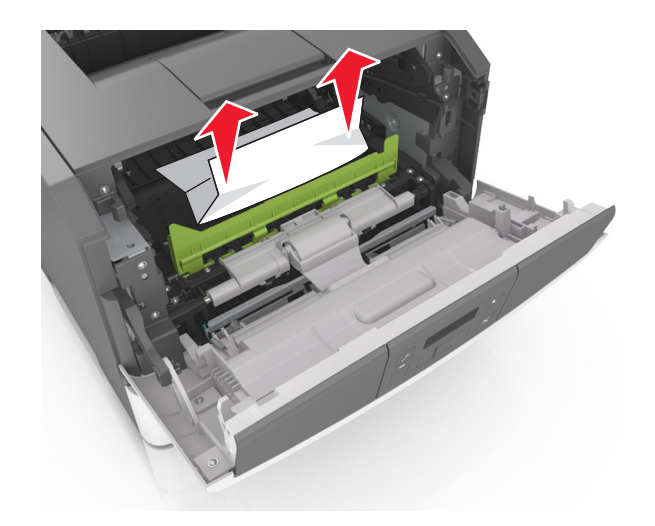

7 Установите формирователь изображения, совместив стрелки на боковых направляющих формирователя со стрелками на боковых направляющих внутри принтера, а потом вставьте формирователь в принтер.

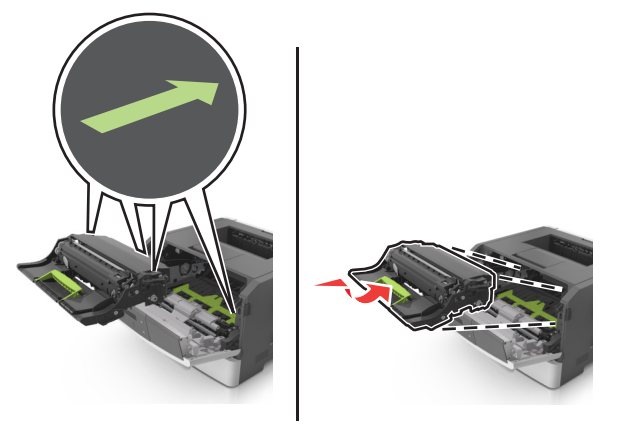

**8** Установите картридж с тонером, совместив стрелки на боковых направляющих картриджа со стрелками на

боковых направляющих внутри принтера, а потом вставьте картридж в принтер.

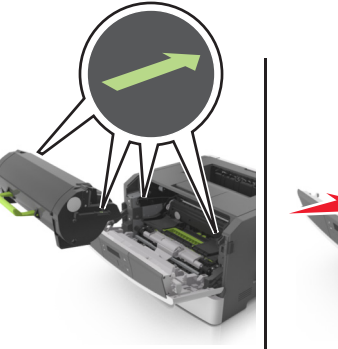

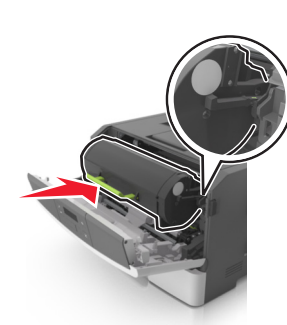

- 9 Закройте переднюю дверцу.
- **10** На панели управления принтера нажмите удаления сообщения и продолжения печати.

### Замятие, задняя дверца [20у.хх]

**1** Нажмите кнопку на правой панели принтера и откройте переднюю дверцу.

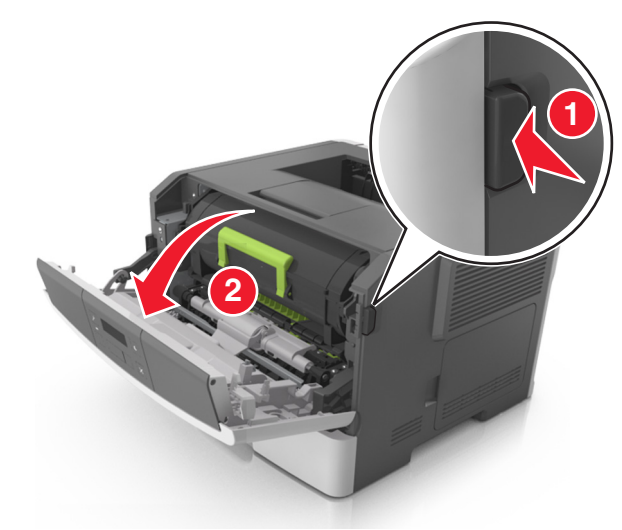

2 Осторожно опустите заднюю дверцу.

### ВНИМАНИЕ-ГОРЯЧАЯ

• ПОВЕРХНОСТЬ: Внутренние детали принтера могут сильно нагреваться. Во избежание ожогов при прикосновении к горячим поверхностям подождите, пока поверхность остынет.

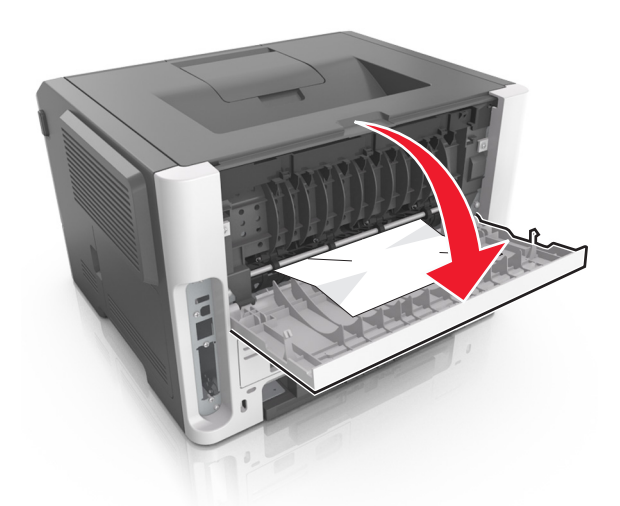

**3** Возьмите замятую бумагу с каждой стороны и аккуратно выньте ее из принтера.

**Примечание.** Убедитесь в полном извлечении обрывков бумаги.

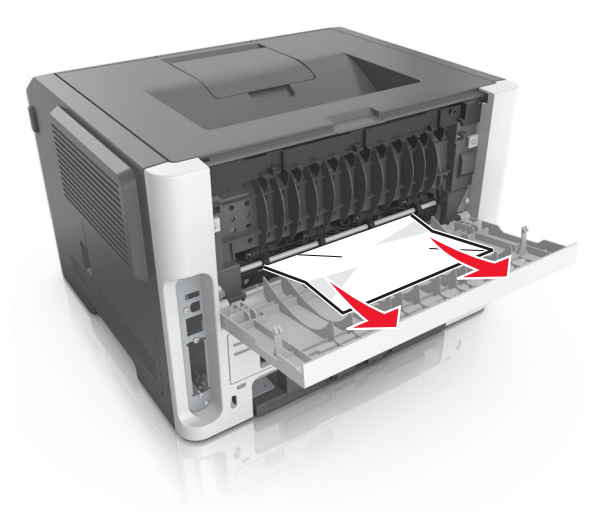

4 Закройте заднюю и переднюю дверцы.

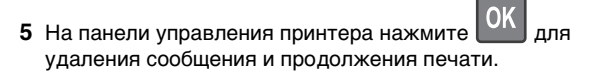

# Замятие, стандартный лоток [20у.xx]

**1** Возьмите замятую бумагу с каждой стороны и аккуратно выньте ее из принтера.

**Примечание.** Убедитесь в том, что извлечены все обрывки бумаги.

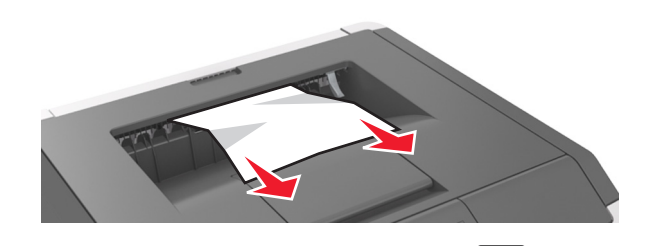

2 На панели управления принтера нажмите ОК для удаления сообщения и продолжения печати.

# Замятие, извлек. лот.1. Нажм. синий клапан. [23у.xx]

1 Полностью извлеките лоток.

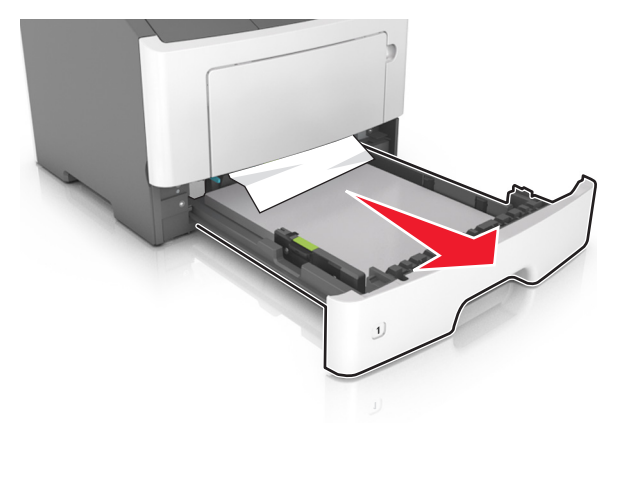

**2** Найдите синий рычаг и потяните его вниз, чтобы освободить замявшуюся бумагу.

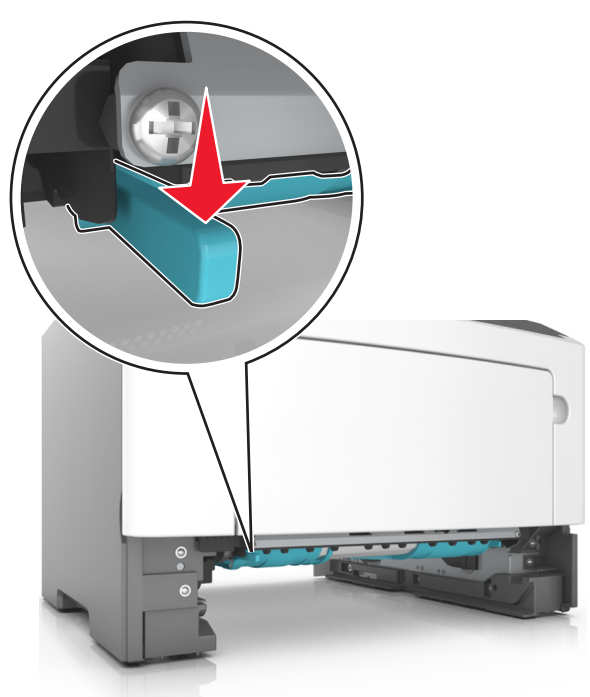

**Примечание.** Если замятая бумага не видна в области двусторонней печати, откройте заднюю дверцу и осторожно извлеките оттуда замятую бумагу. Убедитесь в полном извлечении обрывков бумаги.

**3** Возьмите замятую бумагу с каждой стороны и аккуратно выньте ее из принтера.

**Примечание.** Убедитесь в полном извлечении обрывков бумаги.

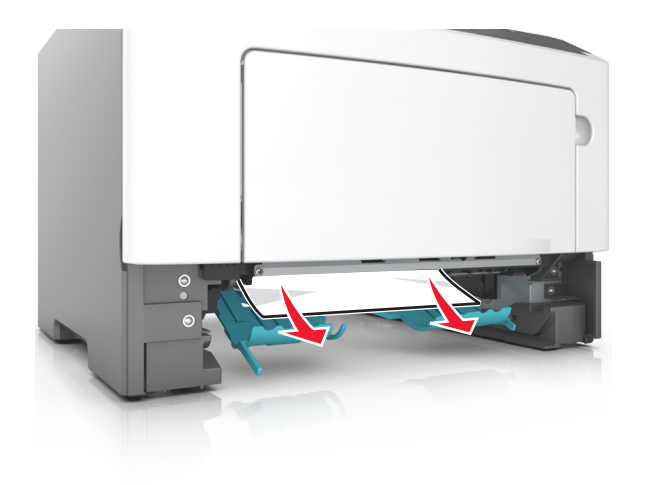

- 4 Вставьте лоток.
- 5 На панели управления принтера нажмите ОК для удаления сообщения и продолжения печати.

### Замятие, лоток [x] [24у.xx]

1 Полностью извлеките лоток.

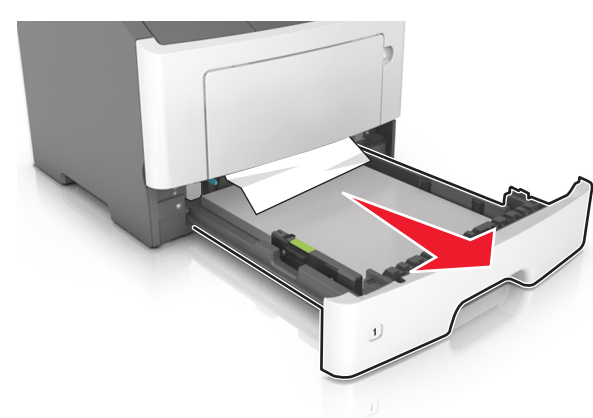

**2** Возьмите замятую бумагу с каждой стороны и аккуратно выньте ее из принтера.

Примечание. Убедитесь в том, что извлечены все обрывки бумаги.

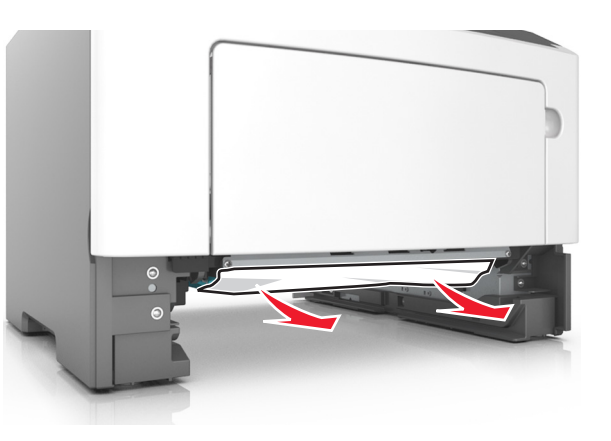

- 3 Вставьте лоток.
- 4 На панели управления принтера нажмите Удаления сообщения и продолжения печати.

### Замятие, МУП [250.xx]

 Из многофункционального устройства подачи возьмите замятую бумагу с каждой стороны и аккуратно выньте ее из принтера.

**Примечание.** Убедитесь в полном извлечении обрывков бумаги.

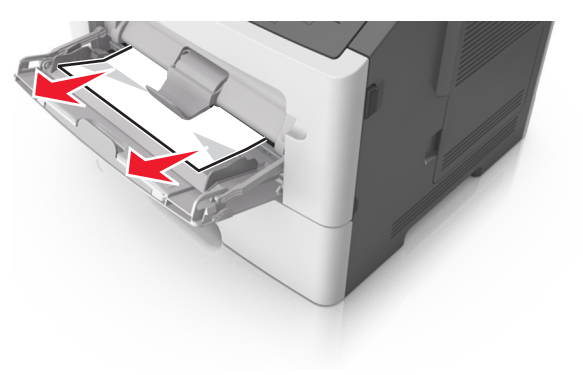

**2** Изогните стопку бумаги несколько раз в разные стороны для разделения листов, затем пролистайте стопку. Не загружайте бумагу со складками и сгибами. Выровняйте края стопки на плоской поверхности.

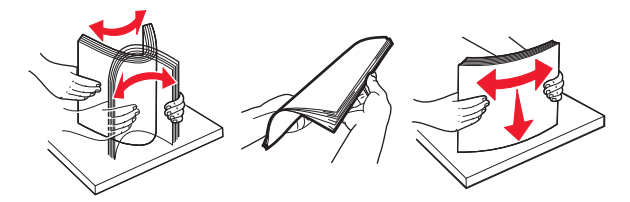

3 Повторно загрузите бумагу в многоцелевое устройство подачи.

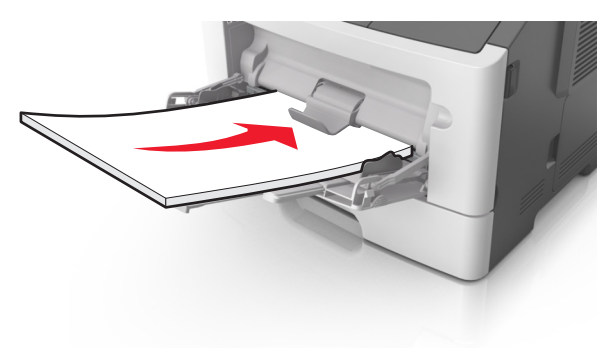

**Примечание.** Сдвиньте направляющую для бумаги так, чтобы она слегка упиралась в край бумаги.

4 На панели управления принтера нажмите удаления сообщения и продолжения печати.